附件 1

# 2023年内蒙古自治区普通高等教育专升本 网上报名流程图

### 1、注册

考生登录内蒙古自治区教育招生考试中心考生综合服务平台 (https://www4.nm.zsks.cn/BaseStudent/),点击页面左下方"注 册"按钮。按照页面提示,输入相关信息进行账号注册。

| 🔗 内蒙古自治区教育招生考试中心 |                 |           |        |
|------------------|-----------------|-----------|--------|
|                  |                 |           |        |
|                  | 内蒙古自治区教育        | 招生考试中心考生统 | 除合服务平台 |
|                  |                 | 考生账号登录    |        |
|                  | <u>良</u> 谱输入证件4 | 9         |        |
|                  | ▲ 傳輸入型明         | ø         |        |
|                  | 0 8%A3527       | fwzr      |        |
|                  |                 | 2 A       |        |
|                  | 注册              | 忘记密码?     | E.     |
|                  |                 | A         |        |

| 內蒙古自治区教育招生考试中心一考生综合服务平台 | ♠ 平台主页                                                                                     |    |
|-------------------------|--------------------------------------------------------------------------------------------|----|
| 网站首页 / 注册               |                                                                                            |    |
|                         |                                                                                            |    |
|                         |                                                                                            |    |
|                         |                                                                                            |    |
| * 证件类型:                 | 请选择证件类型                                                                                    |    |
| * 证件号码:                 | 请输入证件号码                                                                                    |    |
| • 确认证件号码:               | 值两次输入证件号码                                                                                  |    |
| • 手机号码:                 | 请输入电话号码                                                                                    |    |
| * 输出进动:                 | 18180-A-8512245 RE2000                                                                     | 正码 |
| * 登录密码:                 | 请输入6-18位字母+数字的登录密码                                                                         | ø  |
| - mil.L.8546            | 请输入5-18位字母+数字的登录密码                                                                         | ø  |
| C                       | ) 注意事项                                                                                     |    |
| 1.                      | 各與考试只 <mark>爾注册一次</mark> ,注册要录后选择对因的考试即可,无须重复注册!<br>、如未进行过注册,但身份证号被占用,请本人携带有效证件到学校/旗音进行处理! |    |
|                         | 取消通知认                                                                                      |    |
|                         |                                                                                            |    |

2、登录系统

| 内事 | <b>蒙古自治区教育招生考</b> | 试中心考生综合服务平台<br> |   |
|----|-------------------|-----------------|---|
|    | 考生账               | 묵登录             |   |
|    | <u>我</u> 请输入证件号   |                 |   |
|    | ▲ 傳輸入態码           | ø               |   |
|    | ❷ 请输入验证码          | NKKh            |   |
|    | 8                 | <del>z</del>    |   |
|    | 注册                | 忘记密码?           |   |
|    |                   | ARE             | X |

## 3、选择考试

点击页面左上角"填报",点击"开始填报"按钮。

| 會 通知公告 | @ 政策文件   | ▲ 报名指南                             |                                    | 更多》                                | 考生服务大厅 |        |                                    |                                    |            |
|--------|----------|------------------------------------|------------------------------------|------------------------------------|--------|--------|------------------------------------|------------------------------------|------------|
|        |          |                                    |                                    |                                    |        | Q      |                                    | 0                                  |            |
|        | ~        | 4                                  |                                    |                                    | 考试报名   | 网上缴费   | 准考证并                               | 丁印 成当                              | 责查询        |
|        | 1        |                                    | T                                  |                                    | P      |        | 2                                  |                                    |            |
|        |          | 暂时还没有任何数据                          |                                    |                                    | 申请办理   | 表证打印   | 常见Q                                | /A 3                               | 其他         |
| 考试日    | 历        | (2022) 专升本(202                     | 3)                                 |                                    |        |        |                                    |                                    |            |
| 1      | 000      | 报名填报                               | 附件上传                               | 网上繳费                               | 准考证打印  | 成绩上传   | 考试点选择                              | 注册审批                               | 区内         |
| *      |          | 开始: 09-13 09:00<br>结束: 09-20 17:00 | 开始: 09-13 09:00<br>结束: 09-20 17:00 | 开始: 09-13 09:00<br>结束: 09-20 19:00 | 暂无时间安排 | 暂无时间安排 | 开始: 10-13 00:00<br>结束: 10-15 23:59 | 开始: 12-01 00:00<br>结束: 12-22 23:59 | 开始:<br>结束: |
| 主办単位:  | 内蒙古自治区教育 | 招生考试中心丨版权所有:P                      | 的蒙古自治区教育招生考                        | 赋中心                                |        |        |                                    | 扫一扫关注我们                            |            |

根据页面内容提示进行信息填报。点击"考试报名",选择"普 通高等学校专升本考试"。

| 古自治区教育招生考试中心一考生综合       | 服务平台           | 🏫 平台主页         |                    |
|-------------------------|----------------|----------------|--------------------|
| 网站首页 / 考试报名             |                |                |                    |
| 😏 已接入的考试报名业务            |                |                |                    |
| 普通高等学校专升本考试             | 2022普通高中学业水平考试 | 2022普通高中学业水平考试 | 2022成人高等学校招生全国统一考试 |
| 2023普通高等学校专升本考试<br>立即前往 | 立即前往           | 立即前往           | 立即前往               |
|                         |                |                |                    |
|                         |                |                |                    |
|                         |                |                |                    |

#### 4、考试信息填报

(1) 阅读考生须知

阅读"考生须知"内容,并勾选"我已阅读并同意相关要求", 点击页面下方"开始填报"按钮。

| F招生考试中心一考生综合F              | <b>服务平台</b>                                                                                                    |
|----------------------------|----------------------------------------------------------------------------------------------------|
| 填报                         |                                                                                                    |
|                            |                                                                                                    |
| 1 考生须知<br>阅读考生须知           | 考生须知                                                                                                    |
| 选择考生类型<br>选择所属考生类型进行报<br>名 | 考生报名注意事项<br>1.务必使用考生本人身份证号、手机号进行注册,同一手机号不能重复注册,建议选择使用<br>移动、联通、电信三大运营商手机号码注册,切勿使用虚拟手机号码注册,否则无法收到专升<br>本考试相关通知消息,影响考生报名、考试及录取。 |
| ③ 信息填报<br>填写基本信息           | 2.使用安卓系统手机下载采集信息APP。<br>3.应届毕业高职扩招考生,选择"应届毕业生"考生类型。区内退役大学生士兵请注意区分选<br>择应届、往届毕业生。区外退役大学生士兵无需区分应届或往届毕业,直接选择"区外应往届退              |
| 材料上传<br>证明材料上传             | 役大学生士兵"即可。<br>4.无法提供学生证,可上传学籍信息(学信网查看)或学校开具的在校证明。<br>5.往届毕业退役大学生士兵在《退役大学生士兵免试专升本申请表》中"生源院校意见"一栏                               |
| 身份采集<br>进行身份信息采集及确认        | 可不填。<br>6.应届毕业退役大学生士兵放弃免试资格,可以按应届毕业生类型参加专升本报名考试。<br>7.转奖免试考生资格审核设在通过,可以转为应居毕业生类型参加考试                                          |
| 考试缴费<br>考试费用缴纳             | 8.考生在免试政策规定的相关赛项公布结果名单内,获奖证书还没有发放,上传证明材料时<br>在"获奖证书"方框内上传学校开具的相关证明材料。                                                         |
| 资格审批<br>报名资格审批             | 我已阅读并同意相关要求<br>开始填报                                                                                                    |
| <b>道</b> 填报完成              |                                                                                                    |

(2)选择考生类型

根据自身条件勾选择特定考生类型。

注意: 2023年应届毕业高职扩招考生,选择"应届毕业生"考 生类型。区内退役大学生士兵请注意区分选择应届、往届毕业生。区 外退役大学生士兵无需区分应届或往届毕业,直接选择"区外应往届 退役大学生士兵"即可。

| <ul> <li>)考生须知<br/>阅读考生须知</li> <li>)选择考生类型</li> <li>&gt;透择考生类型</li> <li>&gt;透择所属考生类型</li> <li>&gt; 信息项报</li> </ul>                                                                                                    | 选择考生类型       就一参加考试     免试考生       普通考生     ● 安项计划考生       ● 五层毕业生     ● 安项计划考生       ● 三叉一共和西部计划考生     ● 南职扩招考生(2022年底毕业)                                                                                                    |
|----------------------------------------------------------------------------------------------------|----------------------------------------------------------------------------------------------------|
| <ul> <li>考生须知<br/>阅读考生源知</li> <li>这提考生类型</li> <li>选提所属考生类型进行报</li> <li>省</li> <li>信息项报</li> </ul>                                                                                                    | 选择考生类型<br>(ホー参加考试 免试考生<br>普通考生<br>の 庭爆毕业生<br>三支一共和西部计划考生<br>高限扩招考生(2022年底毕业)                                                                                                    |
| <ul> <li>考生须知<br/>阅读考生须知</li> <li>选择考生类型<br/>选择所属考生类型</li> <li>适择考生类型</li> <li>适择考生类型</li> <li>适得所属考生类型进行报</li> </ul>                                                                                                    | <del>沈</del> 岸考生 <del>前通考生             <i>四届毕业生</i> <b>三</b>支一共和西部计划考生             高弱fi/招考生(2022年底毕业)   </del>                                                                                                    |
| <ul> <li>2 选择考生类型</li> <li>选择所属考生类型进行报</li> <li>名</li> <li>6 息项报</li> </ul>                                                                                                    | ボー参加考試 免试考生                                                                                                    |
| <ul> <li>选择考生类型</li> <li>选择所属考生类型进行报</li> <li>信息填报</li> </ul>                                                                                                    | <ul> <li>普通考生</li> <li>皮漏毕业生</li> <li>支少一扶和西部计划考生</li> <li>高职扩招考生(2022年底毕业)</li> </ul>                                                                                                    |
| 选择所属考生类型进行报<br>名<br>信息填报                                                                                                    | <ul> <li>三支一扶和西部计划考生</li> <li>高駅扩招考生(2022年底毕业)</li> </ul>                                                                                                    |
| ) 信息填报                                                                                                    | 高职扩招考生(2022年底毕业)                                                                                                    |
| ) 信息填报                                                                                                    |                                                                                                    |
|                                                                                                    |                                                                                                    |
| 填写基本信息                                                                                                    | <ol> <li>注意事項</li> </ol>                                                                                                    |
| 1 材料上传                                                                                                    | 退役大学生土兵                                                                                                    |
| 证明材料上传                                                                                                    | 区内退役大学生士兵调注意区分选择回篇毕业生、往届毕业生。区外退役大学生士兵无需区分应届或往届毕业,直接选择【区外应往局退役大学生士兵】即可。                                                                                                    |
|                                                                                                    | <b>获奖免试考生</b><br>存空仓证求生意卜依存定证书证租封封 至已存定应该率取得存定证书的案件 前在按照【统一数加定试】_【应属任业类生】_【应属任业类生】 (应属任业类生】 (应属任业类                                                                                                    |
| 身份采集<br>进行身份信息采集及确认                                                                                                    | NAMES TRUTCH AND A TRUTCH AND A TRUTCH AND |
| ALCO A DEBOARD MAKING M                                                                                                    | 上一歩 下一歩                                                                                                    |
| 3考试缴费                                                                                                    |                                                                                                    |
| 考试费用缴纳                                                                                                    |                                                                                                    |
| 100 449 100 414                                                                                                    |                                                                                                    |
| 资格审批<br>报名资格审批                                                                                                    |                                                                                                    |
|                                                                                                    |                                                                                                    |
| 填报完成                                                                                                    |                                                                                                    |
|                                                                                                    |                                                                                                    |
|                                                                                                    |                                                                                                    |
| 考试中心一考生综合的                                                                                                    | 服务平台 合 平台主页                                                                                                    |
|                                                                                                    |                                                                                                    |
| 报                                                                                                    |                                                                                                    |
|                                                                                                    |                                                                                                    |
| 考生须知                                                                                                    | 选择考生类型                                                                                                    |
| 阅读考生须知                                                                                                    | <b>统一参加考试</b> 免试考生                                                                                                    |
|                                                                                                    | 退役大学生士兵 西非免讨多什                                                                                                    |
| 选择考生类型<br>选择所属者生类型进行报                                                                                                    | ○ 区内应届退役大学生土兵                                                                                                    |
| and a second second s | ○ 区内往届退役大学生士兵                                                                                                    |
| 名                                                                                                    |                                                                                                    |
| 8                                                                                                    | ○ 区外应往届退役大学生土具                                                                                                    |
| 名) 信息填报<br>填写基本信息                                                                                                    | ○ 区外应往届退役大学生土兵                                                                                                    |
| 名》信息填投<br>填写基本信息                                                                                                    | <ul> <li>○ 区外应往届退役大学生土具</li> <li>① 注意事項</li> </ul>                                                                                                    |
| 名<br>信息填报<br>填写基本信息<br>材料上传                                                                                                    | <ul> <li>○ 区外应往届退役大学生土具</li> <li>○ 注意事項</li> <li>送役大学生土具</li> <li>区内组份大学生土具</li> <li>区内组份大学生土具</li> </ul>                                                                                                    |
| 名<br>信息填报<br>填写基本信息<br>材料上传<br>证明材料上传                                                                                                    | <ul> <li>○ 区外应往届退役大学生土具</li> <li>① 注意事项</li> <li>邊役大学生土具</li> <li>区内退役大学生土具</li> <li>区内退役大学生土具请注意区分选择应届毕业生、往届毕业生。区外退役大学生土具无需区分应届或往届毕业,直接选择【区外应往届退役大学生土具】</li> </ul>                                                                                                    |
| 名<br>信息填报<br>填写基本信息<br>材料上传<br>证明材料上传                                                                                                    | <ul> <li>○ 区外应往届退役大学生土具</li> <li>③ 注重事项</li> <li>递役大学生土具</li> <li>运用组役大学生土具</li> <li>区内退役大学生土具请注意区分选择应届毕业生、往届毕业生,区外退役大学生土具无需区分应届或往届毕业,直接选择【区外应往届退役大学生土具】</li> <li>获奖免试考生</li> <li>获奖免试考生</li> <li>获奖免试考生</li> <li>正方提示</li> <li>(应属毕业考生) - 【应属毕业考生】- 【应属毕业考生】- 【应属毕业考生】- 【应属毕业考生】:</li> </ul>                                                                                                    |
| 名<br>)信息填报<br>填写基本信息<br>)材料上传<br>证明材料上传<br>(证明材料上传                                                                                                    | <ul> <li>○ 区外应往届退役大学生土具</li> <li>③ 注重事项<br/>送役大学生土具</li> <li>这次学生土具</li> <li>区内退役大学生土具请注重区分选择应届毕业生、往届毕业生。区外退役大学生土具无需区分应届或往届毕业、直接选择【区外应往届退役大学生土具】</li> <li>获奖免试考生</li> <li>获奖免试考生</li> <li>获奖免试考生</li> <li>获奖免试考生</li> <li>正行振兴证书证明材料,若已获奖但还未取得获奖证书的考生,可先按照【统一参加考试】-【应届毕业考生】-【应届毕业生】进行振兴</li> </ul>                                                                                                    |

(3) 基本信息填报

考试缴费 考试费用缴纳

💧 填报完成

按照页面提示, 逐项填写基本信息。

| 报                                       |                 |                                                                                                    |        |         |           |  |
|-----------------------------------------|-----------------|----------------------------------------------------------------------------------------------------|--------|---------|-----------|--|
| 考生须知                                    | 基本信息            |                                                                                                    |        |         |           |  |
| 阅读考生须知                                  | *姓名:            | 请输入姓名                                                                                                    |        | * 身份证号: |           |  |
| 选择考生类型<br>选择所属考生类型进行报                   | *手机号:           |                                                                                                    |        | *性别:    | 95        |  |
|                                         | *民 族:           | 请选择民族                                                                                                    |        | *政治面貌:  | 请选择政治面貌   |  |
| 信息填报<br>填写基本信息                          | ★邮寄地址:          | 请输入邮寄地址                                                                                                    |        | *收件人:   | 请输入收件人姓名  |  |
| 1 1 2 1 1 1 1 1 1 1 1 1 1 1 1 1 1 1 1 1 | *毕业院校:          | 请选择毕业院校                                                                                                    |        | *毕业专业:  |           |  |
| 证明材料上传                                  | * 邮政编码:         | 请输入邮政编码                                                                                                    |        | * 外语语种: | 请选择外语语种   |  |
| 身份采集<br>进行身份信息采集及确认                     | * 是否为未发<br>报考信息 | 放证书的获奖免试考生: 💿 否 🛛 是                                                                                                    |        |         |           |  |
| 考试缴费                                    | * 拟报本科          | Line Contraction of the second second s | $\sim$ | *考点所在盟  | 请选择考点所在盟市 |  |
| 考试费用缴纳                                  | Я               | 2:                                                                                                    |        | 市       |           |  |
| 资格审批<br>报名资格审批                          |                 |                                                                                                    |        |         |           |  |
|                                         |                 |                                                                                                    |        |         |           |  |

区内往届毕业退役大学生士兵和区外应、往届毕业退役大学生士 兵需手动输入专科毕业专业,点击"下一步"直接进入材料上传页面。 此类考生报名结束后注意保持手机畅通,等待自治区教育招生考试中 心发送的信息通知,按通知要求时间上线进行拟报本科专业填报。

**获奖免试考生**网报时如免试政策规定的相关赛项结果尚未公布, 或结果已公布尚未发放获奖证书,可先按应届毕业生类型参加报名考 试,填报基本信息时需在"是否为未发放证书的获奖免试考生"选项 后选择"是"。专升本录取结束前登录考生综合服务平台点击"申请 办理"-"专升本"-"考生类型变更"根据系统提示上传资格证明材 料完成考生类型变更,按获奖免试考生条件录取。

| 报                   |             |                      |          |           |  |
|---------------------|-------------|----------------------|----------|-----------|--|
|                     |             |                      |          |           |  |
| 考生须知                | 基本信息        |                      |          |           |  |
| 间读考生须知              | *姓名:        | 请输入姓名                | * 身份证号:  |           |  |
| 选择考生类型选择所属考生类型进行报名  | ★ 手 机 号:    |                      | • 性 别归:  | 用         |  |
|                     | *民族:        | 请选择民族                | → 政治面貌:  | 请选择政治面貌   |  |
| 信息填报<br>填写基本信息      | * 邮寄地址:     | 请输入邮寄地址              | * 收件人:   | 请输入收件人姓名  |  |
| 材料上传                | * 毕业院校:     | 请选择毕业院校              | ◇ *毕业专业: | 请选择毕业专业   |  |
| 1203494114          | * 邮政编码:     | 请输入邮政编码              | * 外语语种:  | 请选择外语语种   |  |
| 身份采集<br>进行身份信息采集及确认 | * 是否为未发放    | 证书的获奖免试考生: 💿 否 🛛 🔎 是 |          |           |  |
| <b>水汁炒市</b>         | 报考信息        |                      |          |           |  |
| 考试费用缴纳              | * 拟报本科专     | 请选择拟报本科专业            | ✓ *考点所在温 | 请选择考点所在盟市 |  |
|                     | <u>uk</u> : |                      | 市        |           |  |
| 资格审批<br>报名资格审批      |             |                      | 上一步      |           |  |
| 填报完成                |             |                      |          |           |  |
|                     |             |                      |          |           |  |
|                     |             |                      |          |           |  |

(4)选择拟报本科专业(区内往届毕业退役大学生士兵和区外 应、往届毕业退役大学生士兵无此步骤)

根据专科专业选择拟报本科专业(参考附件4),系统自动显示 对应招考类别及专业课考试科目(拟报本科专业仅用于确定专业基础 课考试科目),免试考生不显示专业课考试科目。

| 召生考试中心一考生综合服             | 务平台                       | ♠ 平台主页                     |          |                     |                                |  |
|--------------------------|---------------------------|----------------------------|----------|---------------------|--------------------------------|--|
| 填报                       |                           |                            |          |                     |                                |  |
| ●考生须知<br>阅读考生须知          | 基本信息<br>* 姓名:             | 雨輸入地名                      |          | * 身份证号:             |                                |  |
| 2 选择考生类型<br>选择所属考生类型进行报名 | ★手机号:                     |                            |          | *性别:                | 8                              |  |
| 6息填扱<br>填写基本信息           | * 民 族:<br>* 邮寄地址:         | 青选择民族<br>青输入邮寄地址           |          | * 政治面貌:<br>* 收 件 人: | 请选择政治面貌<br>请输入收件人姓名            |  |
| 初料上传<br>证明材料上传           | <ul> <li>毕业院校:</li> </ul> | 青选择毕业院校<br>1000、1000年10月77 |          | *毕业专业:              | 播音与主持                          |  |
| 身份采集     进行身份信息采集及确认     | 报考信息                      | 131/A 102/00/19/19         |          | • <b>学</b> 志乐女郎     | 词25年7月1日日中<br>词注意 供奉 水 任 大 明 注 |  |
| 考试缴费<br>考试费用缴纳           | 业:<br>招考类别:文史             | 四世与和3000年                  |          | 市:                  | 1911/03/#-43 Jan/1102 188 (1)  |  |
| 资格审批<br>报名资格审批           | 考试科目:文史                   | 基础                         |          | <b>►_#</b>          |                                |  |
| () 填报完成                  |                           |                            | <u> </u> |                     |                                |  |

(5)选择考点

注意选择"考点所在盟市",选择后无法更改。

#### 5、材料上传

根据所选考生类型,按页面要求上传对应材料图片到系统。

| 考试中心一考生综合                    | 服务平台                                                                        | ✿ 平台主页                                           |                                                                |
|------------------------------|-----------------------------------------------------------------------------|--------------------------------------------------|----------------------------------------------------------------|
| E.                           |                                                                             |                                                  |                                                                |
| 考生须知<br>阅读考生须知               | <b>材料上传</b><br>学生证                                                          | * 遗役大学生士兵免试专升本申请表                                | * 還出現役证                                                        |
| 2 选择考生类型<br>选择所属考生类型进行报<br>名 | +                                                                           | +                                                | +                                                              |
| 3 信息填报<br>填写基本信息             |                                                                             |                                                  |                                                                |
| 4 材料上传<br>证明材料上传             | 上传学生证证件照片(非必填)                                                              | 上传退役大学生士兵免试专升本申请表照片<br>业 下载退役大学生士兵免试专升本申请表模核     | 上传漫出现设证证件照片                                                    |
| 身份采集<br>进行身份信息采集及确认          | 图片上传注意事项<br>1.图片格式要求为jpg格式,大小不大于10<br>2.学生证需上传证件内容可;<br>3.调化+学生土质多过去节本由语未要先 | m,图片质量高清且不得做任何修饰;<br>下数"进识七学生十百免试会升士由语来"超新增写共由组。 | 2.命心英意后边照上使由,子服让:                                              |
| 考试缴费<br>考试费用缴纳               | 4.退出现役证需上传证件内容页;                                                            |                                                  | (***) Line (**) (2) Jun (**) (**) (**) (**) (**) (**) (**) (** |
| 资格审批<br>报名资格审批               |                                                                             | <u> </u>                                         |                                                                |
| 4 填报完成                       |                                                                             |                                                  |                                                                |

### 6、身份采集

按照页面提示点击"线上采集"按钮,使用安卓手机扫描二维码 下载 APP,在手机端进行身份信息采集。

| 3生考试中心一                                                                               | 考生综合服务平台                 | ♠ ₩                          | 台主页             |                 |                    |
|---------------------------------------------------------------------------------------|--------------------------|------------------------------|-----------------|-----------------|--------------------|
| 填报                                                                                    |                          |                              |                 |                 |                    |
|                                                                                       |                          |                              |                 |                 |                    |
| 1考生须知                                                                                 | 身份采集                     |                              |                 |                 |                    |
| 阅读考生须知                                                                                | 还未进行身份                   | 信息采集,请点击"线上采集"按钮             | 1. 下载采集app进     | 行身份信息采集         |                    |
|                                                                                       | 采集状态:未采                  | 集                            |                 |                 |                    |
| <li>2 选择考生类型<br/>选择所属考生类</li>                                                         | 基本信息                     |                              |                 | 詳細              | 88                 |
| 名                                                                                     | 姓名                       | 刘长春                          | 身份证号            |                 |                    |
|                                                                                       | 考生类型                     | 应届毕业生                        | 民族              | 汉族              |                    |
| 填写基本信息                                                                                | 毕业院校                     | 河套学院(专科)                     | 毕业专业            | 道路养护与管理         |                    |
| A 材料上传                                                                                | <ol> <li>注意事項</li> </ol> |                              |                 |                 |                    |
| 证明材料上传                                                                                | 1.采集时间: 20               | 022-12-02 00:00:00 - 2023-12 | -22 23:59:59, 1 | 在采集时间内完成身份信息    | 采集                 |
| <ul> <li>身份采集<br/>进行身份信息采</li> <li>考试缴费<br/>考试费用缴纳</li> </ul>                         | <b>果没确认</b>              |                              |                 |                 |                    |
| 资格审批<br>报名资格审批                                                                        |                          |                              |                 | 上一步 鉄上          | <b>采集</b>          |
| () 植捉索虎                                                                               |                          |                              |                 |                 |                    |
| -9430.7674                                                                            |                          |                              |                 |                 |                    |
| 填报                                                                                    |                          |                              |                 |                 |                    |
| 1考生须知<br>问读来生源和                                                                       | 身份采集                     |                              |                 |                 |                    |
| 阅读与主须和                                                                                |                          | 请用                           | 月安卓手机浏览器扫描      | 昔二维码下载采集app,并按照 | 采集app要求进行线上身份信息采集。 |
| 2 洗择考生类型                                                                              | U.                       |                              | 线上采集完成后         | 请返回考生综合服务平台进行   | 5续报考科目及网上缴费操作。     |
| 选择所属考生的                                                                               | 类型进行报                    |                              |                 |                 |                    |
| 3 信息填报<br>填写基本信息                                                                      |                          |                              |                 | 30              | 1                  |
| d 材料上传<br>证明材料上传                                                                      |                          |                              |                 |                 |                    |
|                                                                                       |                          |                              |                 | 确定              |                    |
| 5 身份采集<br>进行身份信息;                                                                     | <b>亲斯及他认</b>             |                              |                 | 确定              |                    |
| <ul> <li>身份采集<br/>进行身份信息3</li> <li>考试缴费<br/>考试费用缴纳</li> </ul>                         | <b>Ξ氟及</b> 植认            |                              |                 | (i).ž           |                    |
| <ul> <li>身份采集<br/>进行身份信息</li> <li>考试戲费<br/>考试费用做的</li> <li>资格审批<br/>报名贡格审批</li> </ul> | <b>采集及输认</b>             |                              |                 | 違之              |                    |

## 7、考试缴费

(1) 缴费

已完成 APP 信息采集的考生, 返回考生综合服务平台专升本报名

系统,进入"身份采集"并刷新页面,点击"下一步"按钮。

| 考牛须知                                  | 身份采集                                        |                             |                |               |      |
|---------------------------------------|---------------------------------------------|-----------------------------|----------------|---------------|------|
| 读考生须知                                 | 您已完成身份值                                     | 言息采集,点击【下一步】按钮约             | 數納考试费用。        |               |      |
|                                       | 采集状态:已采载                                    | 集 采集方式: 线上采集                |                |               |      |
| 选择考生类型<br>选择所属考生类型进行报                 | 基本信息                                        |                             |                | 详细作           | 信息   |
| 名                                     | 姓名                                          | 刘清欢                         | 身份证号           |               |      |
| 信息填报                                  | 考生类型                                        | 区内应届退役大学生士兵                 | 民族             | 汉族            |      |
| 填写基本信息                                | 毕业院校                                        | 河套学院(专科)                    | 毕业专业           | 播音与主持         |      |
| 材料上传<br>证明材料上传<br>身份采集<br>进行身份信息采集及确认 | <ol> <li>注意事項</li> <li>1.采集时间:20</li> </ol> | 122-12-02 00:00:00 - 2023-1 | 2-22 23:59:59, | 请在采集时间内完成身份信息 | 3.采集 |
| 考试缴费<br>考试费用缴纳                        |                                             |                             |                |               |      |
| 資格审批<br>長名资格审批                        |                                             |                             |                |               |      |
|                                       |                                             |                             |                |               |      |

确认缴费信息并点击"缴费"按钮,跳转收银台页面按提示进行费用缴纳。

| 教育招生考试中心一考生综合                      | 服务平台             | 1             | 平台主页       |                    |    |  |
|------------------------------------|------------------|---------------|------------|--------------------|----|--|
| 填报                                 |                  |               |            |                    |    |  |
| ●考生须知<br>阅读考生须知                    | 缴费填报<br>考试缴费     |               |            |                    |    |  |
| 2选择考生类型<br>选择所属考生类型进行报名            | ①报名资格            | 审核结束后一个月内,审核不 | 下通过的考生,报名考 | 新试费将原路返回。 缴费时间:20: | 2: |  |
| 6 信息填报<br>填写基本信息                   | 基本信息 姓名 考生类型     | 应届毕业牛         | 身份证号       | 详细信息               |    |  |
| ④ 材料上传<br>证明试料上传                   | 毕业院校             | 河套学院 (专科)     | 毕业专业       | 广播影视节目制作           |    |  |
| 1970 年上19<br>5 身份采集<br>进行身份信息采集及确认 | 缴费信息<br>缴费金额:¥12 | 20.00 缴费制     | 《态:未缴费     |                    |    |  |
| 6 考试缴费<br>考试费用缴纳                   |                  |               |            |                    |    |  |
| 资格审批<br>报名资格审批                     |                  |               |            | 上一步 缴费             |    |  |
| ③ 填报完成                             |                  |               |            |                    | _  |  |

| 报                           |           |            |                                                         |                                          |
|-----------------------------|-----------|------------|---------------------------------------------------------|------------------------------------------|
| ●考生须知<br>阅读考生须知             | 缴费填报考试缴费  |            |                                                         |                                          |
| 2 选择考生类型<br>注接后属兼生类型进行组织    |           |            |                                                         |                                          |
| ACTIVE TO A DAMAGE ACTIVITY | 基本信息      |            |                                                         | 详细信息                                     |
| 3 信息填报                      | 姓名        |            | 身份证号                                                    |                                          |
| 填写基本信息                      | 考生类型      | 应届毕业生      | 民族                                                      | 蒙古族                                      |
| 3 材料上传<br>证明材料上传            | 维费信息      | 单丁四记学院(专科) | <ol> <li>····································</li></ol> | ◎音句上符<br>×<br>开約页面上完成付款                  |
| 身份采集<br>进行身份信息采集及确认         | 撤费金额: ¥12 | 10.00 截着   | 付款完成前请<br>完成付款后请                                        | 和要关闭此窗口<br>根跟您的情况启击下面的按钮<br>付款遇到问题 已完成支付 |
| 考试撤费<br>考试费用撤纳              |           |            |                                                         |                                          |
| 》 资格审批<br>报名资格审批            |           |            |                                                         | 1-9 <b>3</b> .2                          |
| 值报完成                        |           |            |                                                         |                                          |

支付完成后,回到报名系统,点击页面弹窗"已完成支付"按钮。

(2) 确认报名信息

按照系统提示,下载《内蒙古自治区普通高等教育专升本 报名登记表》(简称《报名登记表》)《内蒙古自治区普通高等教育 专升本诚信考试承诺书》,考生须认真阅读、核对所填内容,一经确 认,审核通过后不得更改。

| 主考试中心一考生综合服务             | 5 <b>平台 ♠</b> 平台主页                                  |
|--------------------------|-----------------------------------------------------|
| 报                        |                                                     |
| <b>考生须知</b><br>阅读考生须知    | 繳费填报<br>考试繳费                                        |
| 2 选择考生类型<br>选择所属考生类型进行报名 | ③ 请考生下载《报名登记表》和《诚信考试承诺书》后认真阅读、核对所填内容,一经确认,审核通过后不得更改 |
| 3 信息填报<br>填写基本信息         | 《内蒙古自治区普通高等教育专升本报名登记表》 土 下韓                         |
| ● 材料上作<br>证明材料上作         | 《内蒙古自治区普通高等教育专升本诚信考试承诺书》                            |
| 身份采集<br>进行身份信息采集及确认      |                                                     |
| 9 考试微频<br>考试费用数纳         |                                                     |
| 资格审批<br>报名页格审批           | 返回撤费 我已阅读并确认相关内容                                    |
| 调报完成                     |                                                     |

**录取结束后**,所有考生登录内蒙古自治区教育招生考试中心考生综合服务平台下载打印《报名登记表》,本人签字确认后妥善保存。

区内应届毕业生、高职扩招考生、专项计划考生、获奖免试考生的《报名登记表》原件交由生源院校签字盖章,放入考生学籍档案。

"三支一扶"和"西部计划"考生、区内往届毕业退役大学生士兵和区外应、往届毕业退役大学生士兵的《报名登记表》原件 入学后交由招生院校放入本人学籍档案。

#### 8、资格审批

确认报名信息后,点击页面"下一步"按钮,提交报名资格审批。

| 教育招生考试中心一考生综合肌           | 务平台             | A 4            | 日主页  |            |  |
|--------------------------|-----------------|----------------|------|------------|--|
| 填报                       |                 |                |      |            |  |
| 考生须知<br>阅读考生须知           | 资格审批<br>报名信息已提交 | 资格审批,请耐心等待审批结5 | R,   |            |  |
| ② 选择考生类型<br>选择等医素生素则进行组织 | 基本信息            |                |      | 详细信息       |  |
| 近律用属与主人呈近11版<br>名        | 姓名              | 刘长春            | 身份证号 |            |  |
| ▲ 信目情報                   | 考生类型            | 三支一扶和西部计划考生    | 民族   | 汉族         |  |
| 填写基本信息                   | 毕业院校            | 河套学院 (专科)      | 毕业专业 | 新能源汽车运用与维修 |  |
| 材料上传<br>证明材料上传           |                 |                |      |            |  |
| 6 身份采集<br>进行身份信息采集及确认    |                 |                |      |            |  |
| 6 考试繳费<br>考试费用繳納         |                 |                |      | 修改填报信息     |  |
| 资格审批<br>报名资格审批           |                 |                |      |            |  |
| 4 填报完成                   |                 |                |      |            |  |

#### 9、填报完成

耐心等待审核,资格审批通过后,即完成考试报名。

| <b>「招生考试中心一考生综合</b>                                                       | 合服务平台                      | <b>*</b> #          | 省主页     |              |
|---------------------------------------------------------------------------|----------------------------|---------------------|---------|--------------|
| 填报                                                                        |                            |                     |         |              |
| <ul> <li>考生须知<br/>阅读考生须知</li> <li>选择考生类型<br/>选择析属考生类型进行报<br/>者</li> </ul> | 填报完成<br>扱う 扱う 読            | 名完成!<br>持续关注内蒙古自治区招 | 3生考试信息网 | 3一普通高等教育专升本4 |
| 6 信息填报<br>填写基本信息                                                          | <b>基</b> 本信息<br>姓名<br>考生类型 | 刘长春<br>三支一扶和西部计划考生  | 身份证号    | 详细信息         |
| 4 材料上传<br>证明材料上传                                                          | 毕业院校                       | 河雲学院(专科)            | 毕业专业    | 新能源汽车运用与维修   |
| 5 身份采集<br>进行身份信息采集及确认                                                     |                            |                     |         |              |
| 5 考试繳费<br>考试费用繳纳                                                          |                            |                     |         |              |
| 资格审批<br>报名资格审批                                                            |                            |                     |         |              |
| ⑧ 填报完成                                                                    |                            |                     |         |              |